## Opret fotoalbum i Picasa

For at samle forskellige billeder fra forskellige mapper i Picasa, kan man flytte udvalgte billeder til et fotoalbum.

Opret et fotoalbum ved at klikke på knappen "Opret et nyt album" til højre for Importer-knappen.

Skriv hvad albummet skal hedde. Ændr evt. datoen. Tryk på OK.

Albummet bliver lagt ovre i mappelisten til venstre.

For at lægge billeder i albummet, højreklikker du på et billede fra en af mapperne, og vælger: Føj til album  $\rightarrow$  Navnet på albummet.

Du kan føje flere billeder til albummet på en gang, ved at markere flere billeder.

Hold Ctrl-tasten nede mens du klikker på flere billeder. Bemærk at du kun kan markere flere billeder på en gang inden for samme mappe.

Højreklik på det ene af de markerede billeder og vælg Føj til album  $\rightarrow$  Navnet på albummet.